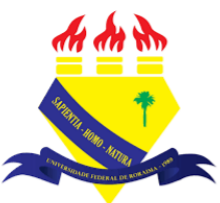

UNIVERSIDADE FEDERAL DE RORAIMA NÚCLEO DE EDUCAÇÃO A DISTÂNCIA UNIVERSIDADE ABERTA DO BRASIL

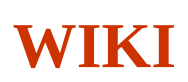

(Parte integrante do Manual sobre Tutoriais da Versão 3.9 do Moodle)

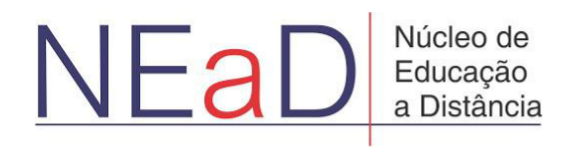

**BOA VISTA/RR** 2020

O Wiki permite que os alunos possam fazer alteração em uma página igualmente como acontece no Wikipedia.

Para adicionar um wiki é preciso primeiro ativar a edição clicando em Ativar edição.

| AVA-NEaD/UFRR 🏟 🕼 Meus cursos 🔻 Esse curso 🔻 Português - Brasil (pt_br) 💌        | 🜲 🍺 Luis Henrique 📃 🝷 📩 |
|----------------------------------------------------------------------------------|-------------------------|
| an an m                                                                          |                         |
| Sala Tutorial<br>Painel Meus cursos Sala Tutorial 2020.2                         | t Blocos do Curso       |
| Geral                                                                            |                         |
| Vici Avisos                                                                      |                         |
| Teste                                                                            |                         |
| Vídeo listening 5.9Mb Arquivo de vídeo (MP4)                                     | $\checkmark$            |
| listening english                                                                |                         |
|                                                                                  |                         |
| https://ensino.nead.ufrr.br/ava/course/view.php?id=190&sesskey=avndRMfqU&edit=on | Ţ                       |

Em seguida, basta clicar em Adicionar uma atividade ou recurso.

| AVA-NEaD/UFRR 🔹 😃                | Meus cursos ▼ Esse curso ▼ Português - Brasil (pt_br) ▼ | A 9                 | Luis Henrique     |
|----------------------------------|---------------------------------------------------------|---------------------|-------------------|
|                                  | an an m                                                 |                     |                   |
| Sala Tutor<br>Painel Meus cursos | rial<br>Sala Tutorial 2020.2                            |                     | 1 Blocos do Curso |
| Geral 🖌                          |                                                         |                     | Editar 🔻          |
| 🕂 🕞 Aviso                        | os d                                                    | Editar 👻 🕯          |                   |
| 🕂 🔂 Url te                       | este 🖋                                                  | Editar 🔻            |                   |
| 🕂 🗛 Teste                        | e 🖋                                                     | Editar 🔻            |                   |
| 🕂 🌔 Víde                         | o listening 🖋 5.9Mb Arquivo de vídeo (MP4)              | Editar 🔻            |                   |
| listeni                          | ing english                                             |                     |                   |
|                                  | + Adiciona                                              | ar uma atividade ou | i recurso         |

Após clicar em Adicionar uma atividade ou recurso aparecerá uma janela com o seletor de atividades e, então, basta clicar na opção wiki.

| AVA-N           | Adicionar uma atividad   | e ou recurso                            |                              |               |                | ×                  |      |
|-----------------|--------------------------|-----------------------------------------|------------------------------|---------------|----------------|--------------------|------|
|                 | Buscar                   |                                         |                              |               |                | Q                  | UISO |
|                 | Todos Atividades         | Recursos                                |                              |               |                |                    |      |
|                 |                          |                                         | 6                            |               | ?              | <b>*</b>           | *    |
| IC.             | Arquivo                  | Base de dados                           | Chat<br>☆ 🚯                  | IMS           | Escolha<br>☆ 🚯 | Ferramenta externa | п.   |
|                 | <mark>رت</mark><br>Fórum | Glossário                               | H-P<br>H5P                   | De Avaliação  | Livro          | Lição              |      |
|                 | ☆ 0                      | ☆ <b>0</b>                              | ☆ <b>0</b>                   | ☆ 0           | ☆ 0            | ☆ 0                |      |
|                 | Pasta<br>☆ ❶             | Fel<br>Pesquisa<br>ث ق                  | Pesquisa de avaliação<br>☆ 🚯 | Página<br>☆ ❹ | Questionário   | Kótulo     ☆       |      |
| https://ensino. | SCORM/AICC               | Tarefa<br>1908:add=lti8:section=08:sr=0 | URL                          | Wiki          |                |                    |      |

Após clicar em **wiki** o usuário será direcionado para uma página como mostra a figura abaixo, onde poderá escolher a configuração do wiki. Como mostra a imagem, é possível ver os campos **nome da wiki**(obrigatório) e descrição(opcional). Abaixo há uma opção que permite o usuário decidir se a descrição aparecerá ou não na página do curso. Em **Modo wiki** é possível escolher se o wiki será colaborativo ou individual. Logo abaixo de **Modo wiki** há o campo do nome da primeira (obrigatório e não pode ser alterado uma vez que foi salvo).

| AVA-NEaD/UFRR 🍄 Meus cursos 🔻 Esse c | urso ▼ Português - Brasil (pt_br) ▼   | 🕨 🗩 Luis Henrique 🙎 🔹 |
|--------------------------------------|---------------------------------------|-----------------------|
| # Adicionando um(a) no               | ovo(a) Wiki em Tópico 50              | ▶ Expandir tudo       |
| <ul> <li>Geral</li> </ul>            |                                       |                       |
| Nome da Wiki 🛛 🔒                     |                                       |                       |
| Descrição                            |                                       |                       |
|                                      | Exibir descrição na página do curso 📀 |                       |
| Modo wiki 📀                          | Wiki colaborativa 🕈                   | 0                     |
| Nome da primeira página 🛛 🛛 🕢        |                                       |                       |

Rolando a página um pouco mais abaixo é possível visualizar algumas opções como Formato, Configurações comuns de módulos, restringir acesso, conclusão de atividades no curso, tags e competências. Feitas as devidas configurações, basta clicar em **Salvar e voltar ao curso** ou em **Salvar e mostrar**.

|                    |               | Exibir descrição na página do curso |  |
|--------------------|---------------|-------------------------------------|--|
| Modo wiki          | 0             | Wiki colaborativa 🗢                 |  |
| Nome da primeira p | oágina 🏮 💡    |                                     |  |
| Formato            |               |                                     |  |
| Configurações      | comuns de     | nódulos                             |  |
| Restringir aces    | so            |                                     |  |
| Conclusão de       | atividades no | curso                               |  |
| Tags               |               |                                     |  |
| Competências       |               |                                     |  |
| •                  |               |                                     |  |

Clicando em **salvar e mostrar** o usuário será direcionado a esta página onde ele verá algumas informações como o título da página e poderá escolher o formato da página.

|                                 | Altraine a solution        |  |
|---------------------------------|----------------------------|--|
| página wiki                     |                            |  |
| exemplo wiki                    |                            |  |
| <ul> <li>Nova página</li> </ul> |                            |  |
| Novo título da página           | • tutorial primeira página |  |
| Formato                         | Ø                          |  |
|                                 | Formato HTML 0             |  |
|                                 | O Formato Creole 0         |  |
|                                 | C Formato NWiki 0          |  |

Após clicar em **criar página** o usuário será direcionado a uma página como na figura abaixo onde poderá inserir o conteúdo da página para criar links no meio do texto basta usar [[]] em volta da palavra que deseja transformar em link e então um link será criado ao salvar, também se pode inserir mídias de áudio e vídeo a página.

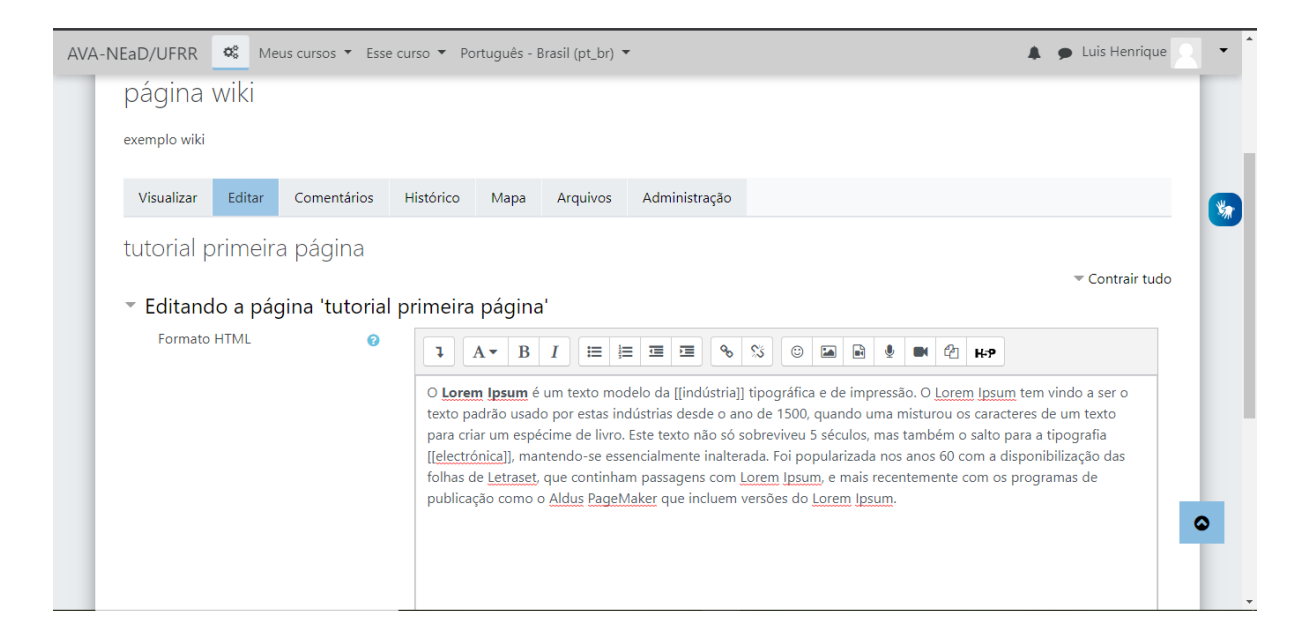

Um pouco abaixo é possível visualizar a aba tags caso o usuário queira inserir alguma além do botão pré-visualizar que permite visualizar a página antes de salvá-la.

| AVA-NEaD/UFRR 🏟 Meus cursos 🔻 Esse cu | rso 🔻 Português - Brasil (pt_br) 👻 🌲 🌲 Luis Henrique 📃 💌                                                                                                    |
|---------------------------------------|----------------------------------------------------------------------------------------------------|
|                                       | A      D      I      I |
| <ul> <li>Tags</li> </ul>              |                                                                                                    |
| Tags                                  | Sem seleção                                                                                                    |
|                                       | Inserir tags                                                                                                    |
|                                       | Salvar Pré visualizar Cancelar                                                                                                    |
|                                       |                                                                                                    |

Após salvar o usuário será levado até a aba **Visualizar** onde poderá ver o conteúdo do wiki. Caso os links criados na edição não possuam uma página ainda, o usuário ao clicar no mesmo será encaminhado a página de escolher formato da página e, posteriormente, editar a página igualmente à página original.

| página       | wiki    |             |           |      |          | a Million and | a tim | ¢                    |
|--------------|---------|-------------|-----------|------|----------|---------------|-------|----------------------|
| exemplo wiki |         |             |           |      |          |               |       |                      |
|              | 5 U)    |             |           |      |          |               |       |                      |
| Visualizar   | Editar  | Comentários | Histórico | Мара | Arquivos | Administração |       |                      |
|              |         | <i>,</i> .  |           |      |          |               |       | 🖴 Versão de impressã |
| tutorial     | primeir | a página    |           |      |          |               |       |                      |

Na aba **comentários** é possível adicionar comentário, excluir o comentário e editar, caso os comentários tenham sidos feitos pelo usuário em questão.

| Dágina wiki<br><sup>xemplo</sup> wiki          | i               |                |            |               |  |  |
|------------------------------------------------|-----------------|----------------|------------|---------------|--|--|
| Dágina wiki<br><sup>(xemplo wiki</sup>         | İ               |                |            |               |  |  |
| exemplo wiki                                   |                 |                |            |               |  |  |
|                                                |                 |                |            |               |  |  |
|                                                |                 |                |            |               |  |  |
| Visualizar Edit                                | tar Comentários | Histórico Mapa | a Arquivos | Administração |  |  |
| utorial prim                                   | eira página     |                |            |               |  |  |
| ،<br>Adicionar comentário                      | 0               |                |            |               |  |  |
| por Luis Henrique - domingo, 2 ago 2020, 21:14 |                 |                |            |               |  |  |
|                                                |                 |                |            |               |  |  |
| teste comentário                               |                 |                |            |               |  |  |
|                                                | ¢ 🖞             |                |            |               |  |  |
|                                                |                 |                |            |               |  |  |

Na aba **histórico** é possível visualizar as modificações que o wiki teve e quais usuários fizeram as modificações, em qual hora e data.

| AVA-NEaD/UFRR                                      | Meus cursos 🔻 Esse cur                          | so 🔻 Português - E | Brasil (pt_br) 🔻 |                                                  |                                 | 🜲 🍺 Luis Henrique 📿 👻 |
|----------------------------------------------------|-------------------------------------------------|--------------------|------------------|--------------------------------------------------|---------------------------------|-----------------------|
| Sala Tut<br>Painel Meus                            | torial<br>cursos Sala Tutorial 2020             | 0.2 Tópico 5       | þágina wiki      | Histórico<br>Histórico<br>Managel Internation 10 | tutorial primeira página Histór | e Pesquisar wikis     |
| página wil<br><sup>exemplo</sup> wiki              | ki                                              |                    |                  |                                                  |                                 |                       |
| Visualizar Ec                                      | litar Comentários Hi                            | istórico Mapa      | Arquivos         | Administração                                    |                                 |                       |
| tutorial prin<br><sup>Criado:</sup> domingo, 2 ago | neira página 🛿<br>2020, 19:54 por Luis Henrique |                    |                  |                                                  |                                 |                       |
| Versão                                             | Usuário                                         |                    |                  | Modificado                                       |                                 |                       |
| 1                                                  | Luis Hen                                        | rique              |                  | 21:09                                            | 2 de agosto de 20               | 120                   |
| _                                                  |                                                 |                    |                  |                                                  |                                 |                       |

Na aba **mapa** é possível visualizar todas as páginas que existem no wiki.

|                                      |                       |                            |           |      | 2        | WATTANDADE PIDERAL DE RO | AUMA PAR |  | Pesquisar wikis |
|--------------------------------------|-----------------------|----------------------------|-----------|------|----------|--------------------------|----------|--|-----------------|
| página<br><sub>exemplo</sub> wiki    | wiki                  |                            |           |      |          |                          |          |  |                 |
| Visualizar                           | Editar                | Comentários                | Histórico | Мара | Arquivos | Administração            |          |  |                 |
| tutorial p<br><sup>Menu de map</sup> | orimeira<br>as: Lista | a página<br>de páginas 🗧 🗧 |           |      |          |                          |          |  |                 |
| Lista de pág                         | jinas 🕜               |                            |           |      |          |                          |          |  |                 |
| т                                    |                       |                            |           |      |          |                          |          |  |                 |

Na aba **Administração** (disponível para o professor) é possível remover páginas, deletar páginas de versões e visualizar páginas órfãs caso haja alguma.

| AVA-NEaD/UFRR 💁 Meus cursos 🔻 Esse cu                                                                           | rso 🔻 Português - Brasil (pt_br) ୟ | •                                      | 🜲 🍺 Luis Henrique 📿 👻            |
|----------------------------------------------------------------------------------------------------|------------------------------------|----------------------------------------|----------------------------------|
| Sala Iutorial Painel Meus cursos Sala Tutorial 20                                                               | 0.2 Tópico 5 pagina wiki           | Administração tutorial primeira página | Administração<br>Pesquisar wikis |
| página wiki<br><sup>exemplo</sup> wiki                                                                          |                                    |                                        | <b>\$</b>                        |
| Visualizar Editar Comentários                                                                                   | listórico Mapa Arquivos            | Administração                          |                                  |
| tutorial primeira página<br>Menu administrativo: Remover páginas<br>Remover páginas<br>No Deletar páginas de ve | ►                                  |                                        |                                  |
| Não existem páginas orfãs                                                                                       |                                    |                                        |                                  |
| Listar todos                                                                                                    |                                    |                                        |                                  |

## Referências

NÚCLEO DE EDUCAÇÃO A DISTÂNCIA. Universidade Federal de Roraima (NEaD/UFRR). Ambiente Virtual de Aprendizagem. Disponível em: <https://ensino.nead.ufrr.br/>. Acessado em: 02 ago. 2020